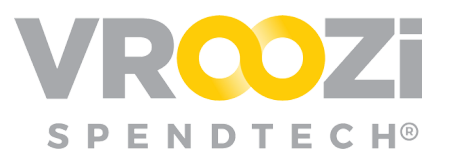

## Purchase Express - *Practice Workflow*

Follow the outlined steps to gain better knowledge of the Purchase Express workflow.

- **1.** <u>Create a Power Shopper</u> Login to *Vroozi Purchase* and navigate to the 'Users' subcategory. Create a Power Shopper.
  - You will use your email for practice user accounts. To create multiple user logins, use your email with "+shopper" or "+powershopper" inserted after your email name but before @. For example:
    <u>Spiderman+powershopper@vroozi.com</u>
  - For ease of use elect to 'Use email (address) as Username'.

| nichole whitaker+shonner2@vroozi c | nichole whitaker+shopper2@vroozi c |
|------------------------------------|------------------------------------|
|------------------------------------|------------------------------------|

- If you get stuck, reference the Purchase Express Administrator Guide.
- **2.** <u>Create a Shopper</u> Follow the process defined in the Administrator guide to create a Power Shopper.
  - Add the shopper to the same Content Group as the one selected for your Power Shopper.

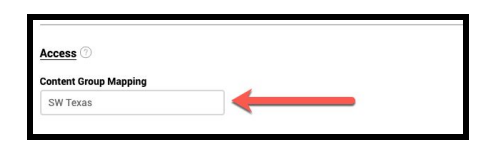

- **3.** <u>Test your new user logins:</u> Creation of each user will trigger a registration notification to your email account. One at a time, access each email and follow the prompts to create your user account.
  - SSO will not be applicable for testing.
  - If you did not receive the email notifications for either user, go back to the user record to confirm the +shopper or +powershopper was inserted between your regular email and the @url. See the administrator guide for additional information.
- **4.** <u>**Create a Mapping Rule**</u> Navigate to the Company category where the Power Shoppers subcategory is housed. Create a Mapping Rule titled "Testing" that will trigger assignment.

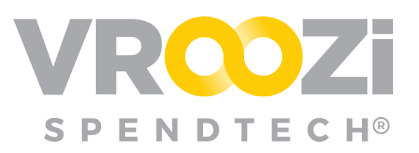

• Assign this Mapping rule to the Power Shopper you created in step 1.

| Name *                           |                                      |
|----------------------------------|--------------------------------------|
| Office Supplies                  |                                      |
| Line Item Types                  |                                      |
| Product                          | O Service                            |
| Blanket                          | Invoice Plan                         |
| Content Group Mapping            |                                      |
| Corporate (EC) ×                 |                                      |
| Categories                       |                                      |
| 01000103 - Hardware Deskt        | op/Printer ×                         |
| Suppliers                        |                                      |
| 89808770 - Office Depot $\times$ | 247T001 - Office Supply Inc $\times$ |
|                                  |                                      |

- Select a category or supplier that applies to catalogs your users created in Steps 1 and 2 will have access to in their Content Group.
- **4.** <u>Shop!</u> Login using your *Shopper* credentials and select at least 2 items to add to your List. Complete your list and assign to the Power Shopper created in Step 2.
  - If you get stuck, reference the Shopper Guide
  - If the Power Shopper you created in step 1 does not appear in the drop down, go back to the Administrator login and review your Mapping Rule.
- 5. <u>Convert List to Cart</u> Login using your *Power Shopper* credentials. (Created in Step 1) Reject one item from the Shopper's list and accept the remaining items. Convert the accepted items to a Cart and select Checkout Now.
  - Since SOCI is not connected to your external system, once 'Checkout now' is selected the testing of this workflow will be complete.
  - If you get stuck, reference the Power Shopper Guide.